## SJSU | INFORMATION TECHNOLOGY

## Wi-Fi Set Up Guide for Windows Devices on eduroam

This guide demonstrates how to configure Windows devices for the eduroam WiFi network.

## First time setup:

1. Find the WiFi icon in your system tray on the bottom of your screen and click it.

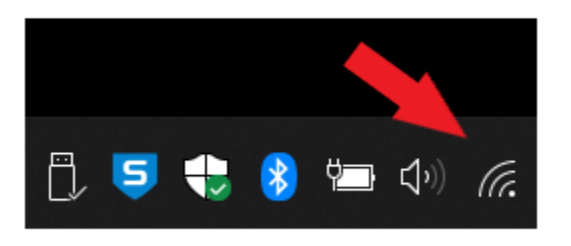

2. Click on eduroam and click Connect.

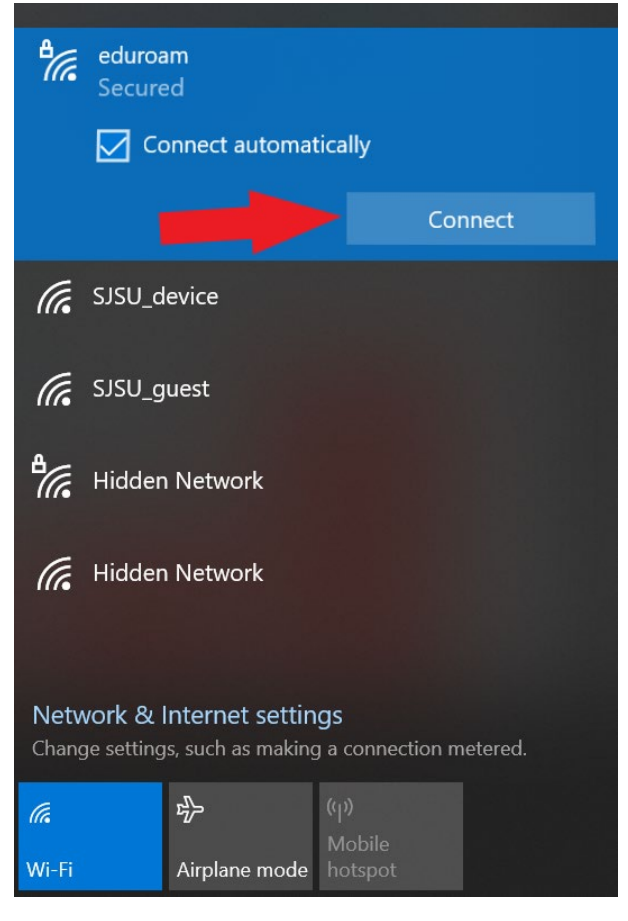

## SJSU | INFORMATION TECHNOLOGY

3. If prompted to trust the network, click **Connect** again.

| ₽((; | eduroam<br>Connecting                                                                                                    |                                                                    |
|------|----------------------------------------------------------------------------------------------------|--------------------------------------------------------------------|
|      | Continue connecting?<br>If you expect to find edu<br>go ahead and connect.<br>different network with the<br>Show certificate details | iroam in this location,<br>Otherwise, it may be a<br>ne same name. |
|      | Connect                                                                                                    | Cancel                                                             |

4. Enter your SJSU email address and password.

| ₽//。 | eduroam<br>Connecting<br>Enter your user name and password<br>Use my Windows user account |        |  |
|------|-------------------------------------------------------------------------------------------|--------|--|
|      |                                                                                           |        |  |
|      |                                                                                           |        |  |
|      | jane.doe@sjsu.edu                                                                         |        |  |
|      | Password                                                                                  |        |  |
|      |                                                                                           | Cancel |  |

You should now be on the eduroam WiFi network.